## Replace Vehicle Supplement

**Note:** Replace Vehicle refers to the deleting of one vehicle in a fleet and adding another vehicle to that same fleet while applying the unused credits (fees) from the vehicle being deleted to the vehicle being added. The vehicle being added cannot be from a different fleet in the same account.

**Note:** The effective date of a supplement is the same date that it is created by the online users and cannot be changed.

There are two things you need to do:

- Create the replace vehicle supplement
- Replace vehicle

## Creating the replace vehicle supplement

To create the replace vehicle supplement:

On the IRP Level Screen, hold mouse over **SUPPLEMENT**.
 A drop-down menu appears.

2. From the menu, click **REPLACE VEHICLE**.

| PRIO - Permitting and Registration for IRP and                                                                                                    | Oversize/Overweight - | Microsoft Internet Explorer provided by the Ministry of Tr |                                          | _8×                          |
|----------------------------------------------------------------------------------------------------|-----------------------|------------------------------------------------------------|------------------------------------------|------------------------------|
| the state of the state of the state | P/Enterprise.aspx     | P 🔄 🤮 🔄 PRIO - Permitting and Regist ×                     |                                          |                              |
| X 45 Convert - Select                                                                                                    |                       |                                                            |                                          |                              |
| 😪 🥑 Google 🥥 Bell WebEx Enterprise Site 🖻 PRIC                                                                                                    | PRIO - External 🥲     | Clearinghouse Website                                      | 02 17) - 10 - IDD Lovel v1 1 101 94159   |                              |
| Welcome seanb                                                                                                    |                       |                                                            | 103.17 J = 19 = 18F ECVCI VI.1.101.04130 | KMS http://www.mto.gov.on.ca |
|                                                                                                    | PROCESS               | SUPPLEMENT, ENQUIRIES, WIR                                 |                                          |                              |
|                                                                                                    | SIGN OFF              | REPLACE CABCARD                                            |                                          |                              |
|                                                                                                    |                       | ADD VEHICLE                                                |                                          |                              |
|                                                                                                    |                       | REPLACE VEHICLE                                            |                                          |                              |
|                                                                                                    |                       | REPLACE PLATE                                              |                                          |                              |
|                                                                                                    |                       | AMEND VEHICLE WITH FEE                                     |                                          |                              |
|                                                                                                    |                       | AMEND VEHICLE WITHOUT FEE                                  |                                          |                              |
|                                                                                                    |                       | RENEWAL                                                    |                                          |                              |
|                                                                                                    |                       | SUPPLEMENT ENQUIRY                                         |                                          |                              |
|                                                                                                    |                       | REPLACE VALIDATION STICKER                                 |                                          |                              |
|                                                                                                    |                       |                                                            |                                          |                              |
|                                                                                                    |                       |                                                            |                                          |                              |
|                                                                                                    |                       |                                                            |                                          |                              |
|                                                                                                    |                       |                                                            |                                          |                              |
|                                                                                                    |                       |                                                            |                                          |                              |
|                                                                                                    |                       |                                                            |                                          |                              |
|                                                                                                    |                       |                                                            |                                          |                              |
|                                                                                                    |                       |                                                            |                                          |                              |
|                                                                                                    |                       |                                                            |                                          |                              |
|                                                                                                    |                       |                                                            |                                          |                              |
|                                                                                                    |                       |                                                            |                                          |                              |
|                                                                                                    |                       |                                                            |                                          |                              |
|                                                                                                    |                       |                                                            |                                          |                              |
| [https://www.pho.mto.gov.on.ca/ONIRP/Main.aspx#]                                                                                                    |                       |                                                            |                                          |                              |

The following screen appears:

| Convert • Select                   | gov. an. ca. OrdRP/Enterprise.aspx $\mathcal{P}$ 📓 🚱 RIO - Permitting and Regist 🛛 📃                                                                                                    |                           |
|------------------------------------|----------------------------------------------------------------------------------------------------|---------------------------|
| 🛵 🕘 Google 🥥 Bell WebEx Enterprise | e Site 🕘 PRIO - External 😥 Gearinghouse Website 😑 VP                                                                                                    |                           |
| Welcome seanb                      | Ontario Application (PROD V23.08.16) - 18 - IRP Level v1.1B.40.81681                                                                                                    | KMS http://www.mto.gov.on |
|                                    | PROCESSI SUPPLEMENT   ENQUIRIES   WIP REPRINT   WEB PROCESSING   ENTERPRISE                                                                                                    |                           |
|                                    | <ul> <li>IRPWEBP13: [W] You may guit from any point in the transaction. Go to Web Processing &gt;&gt; Submit menu option and press SUBMIT if you want to submit the supplement for review by MTO. After selecting SUBMIT, you will not be able to change supplement and information without contacting MTO.</li> </ul> |                           |
|                                    | Fleet Search Replace Vehicle                                                                                                    |                           |
|                                    | * Account No. : [37856 Fleet No. : 1 Fleet Expiry Year : 2016<br>* Supplement Effective ; [21/10/2016<br>Date : [21/10/2016                                                                                                    |                           |
|                                    | Proceed Refresh Quit Help                                                                                                    |                           |
|                                    |                                                                                                    |                           |
|                                    |                                                                                                    |                           |
|                                    |                                                                                                    |                           |
|                                    |                                                                                                    |                           |
|                                    |                                                                                                    |                           |
|                                    |                                                                                                    |                           |
|                                    |                                                                                                    |                           |
|                                    |                                                                                                    |                           |

- 3. In the FLEET No. field, type the fleet number.
- 4. In the FLEET EXPIRY YEAR field, type the year of fleet expiry.
- 5. Click the **Proceed** button.

## Replacing a vehicle

**Note:** If a new weight group is required, please refer to the "Adding a Weight Group" training module.

To replace the vehicle:

1. On the Vehicle Details screen under vehicle details, type the VIN and click **Find** for the new vehicle being added to the fleet.

**Note:** A vehicle **cannot** be added if the vehicle is coming from Out of Province/Country, the vehicle owner is being transferred or the vehicle is new and has not yet been registered in Ontario. If you are the plate and vehicle owner a transfer is required by the IRP office to put the vehicle in the prorate (IRP) RIN.

| PRIO - Permitting and Registration | for IRP and Oversize/Overweight - Microsoft Internet I                                                                                                    | xplorer provided by the Ministry of Tr                                                                          |                               |                        |                 |                              |
|------------------------------------|----------------------------------------------------------------------------------------------------|----------------------------------------------------------------------------------------------------|-------------------------------|------------------------|-----------------|------------------------------|
| https://www.prio.mto.g             | ov.on.ca/ONIRP/Enterprise.aspx                                                                                                    | PRIO - Permitting and Regist ×                                                                                  |                               |                        |                 |                              |
| 🗴 🤹 Convert 🔹 🛃 Select             |                                                                                                    |                                                                                                    |                               |                        |                 |                              |
| 🚖 🥘 Google 🥥 Bell WebEx Enterprise | Site 🕘 PRIO 🤄 PRIO - External 😫 Clearinghouse Website                                                                                                    | e 🥑 VP                                                                                                    |                               |                        |                 |                              |
|                                    | Onta                                                                                                    | rio Application (PROD V23.0                                                                                     | 98.16) - 18 - IRP Level v     | v1.1B.40.81681         |                 |                              |
| welcome seand                      |                                                                                                    |                                                                                                    |                               |                        |                 | KMS http://www.mto.gov.on.ca |
|                                    |                                                                                                    | WatCasun Vakiala Dilling D                                                                                      | aumant Cradentiala MainManu I | Passisian              |                 |                              |
|                                    | France and the second second se | wgturoup venicie binnig ri                                                                                      | ayment credentials Maniment   | Enquiries              |                 | -                            |
|                                    | Vehicle Details                                                                                                    | NAME OF THE OWNER OF THE OWNER OF THE OWNER OF THE OWNER OF THE OWNER OF THE OWNER OF THE OWNER OF THE OWNER OF | Custom VIII                   |                        | Replace Vehicle |                              |
|                                    | Venice Search Criteria                                                                                                    | VIN                                                                                                    | System VIN :                  |                        | Find            |                              |
|                                    | Account No. : 37856                                                                                                    | Fleet No. : 001 Legal                                                                                           | Name: TEST CARRIER TRAINING   | G No. of Vehicles :    | 0               |                              |
|                                    | Expiry Month / : 12 / 2016                                                                                                    | Supplement No. : 1 Supple                                                                                       | ment : REPLACE VEHICLE        | Effective Date :       | 21/10/2016      |                              |
|                                    | Old Vehicle Details                                                                                                    |                                                                                                    | Desc.                         |                        |                 |                              |
|                                    | * Unit No. :                                                                                                    | * VIN :                                                                                                    | System V                      | /IN :                  | Find            |                              |
|                                    | Plate No. :                                                                                                    | Current Permit No. :                                                                                            | * Plate Stat                  | tus : UAT - Unattached | ~               |                              |
|                                    | * Deletion Date : 21/10/2016                                                                                                    |                                                                                                    |                               |                        |                 |                              |
|                                    | Vehicle Details                                                                                                    |                                                                                                    |                               |                        |                 |                              |
|                                    | Permit Number :                                                                                                    | • VIN :                                                                                                    |                               | * Permit ;             |                 |                              |
|                                    | * Owner RIN :                                                                                                    | * Owner :                                                                                                    |                               | Operating As :         |                 |                              |
|                                    | Owner Physical                                                                                                    | Owner Mailing                                                                                                   |                               |                        |                 |                              |
|                                    | Year -                                                                                                    | Address Make -                                                                                                  |                               | Model :                |                 |                              |
|                                    | Vehicle Brand -                                                                                                    | LCS Rody Type :                                                                                                 |                               | LCS Vehicle            |                 |                              |
|                                    | Venice Brand.                                                                                                    | LCS Body Type.                                                                                                  |                               | Status '               |                 |                              |
|                                    | Colour:                                                                                                    | Vehicle Cylinders :                                                                                             |                               | - Fuel Type:           |                 |                              |
|                                    | Avles                                                                                                    | Combine Ayles                                                                                                   |                               | Seate :                |                 |                              |
|                                    |                                                                                                    | Combine Axes.                                                                                                   |                               | *.                     |                 |                              |
|                                    | - IFTA Account No.: ON123456786                                                                                                    | - Empty weight :                                                                                                | Wei                           | ight Group No.         |                 |                              |
|                                    | Date 20/02/2017                                                                                                    | Insurance Company : ACI                                                                                         | E INA INSURANCE               | * Policy No.: 1237816  |                 |                              |
|                                    | Purchase Price :                                                                                                    | * Purchase Date : DD                                                                                            | /MM/YYYY                      | Factory Price :        |                 |                              |
|                                    | Purchase Location :                                                                                                    | ✓ Ontario Taxable Price :                                                                                       | н                             | HST Sales Type :       | ~               |                              |
|                                    | HST Number :                                                                                                    | Seller Dealer Number :                                                                                          | 01                            | Seller Dealer          |                 |                              |
|                                    | Buyer Dealer                                                                                                    | Buyer Dealer                                                                                                    | H                             | HST Exemption          |                 |                              |
|                                    | Number '                                                                                                    | Override Number *                                                                                               |                               | Code ·                 |                 |                              |
|                                    | Use Existing Plate : 🔲                                                                                                    | Existing Plate :                                                                                                |                               | Required :             |                 |                              |
|                                    | Documentation Requirements F                                                                                                    | or Admin Fee and Fee Calculation                                                                                |                               |                        |                 |                              |

2. Under OLD VEHICLE DETAILS, enter a Unit No., VIN or Plate for the vehicle that is leaving the fleet (being replaced) and click **Find.** 

**Note:** If you put your cursor in one of the three searchable fields, a list of vehicles in your fleet will show and can be selected.

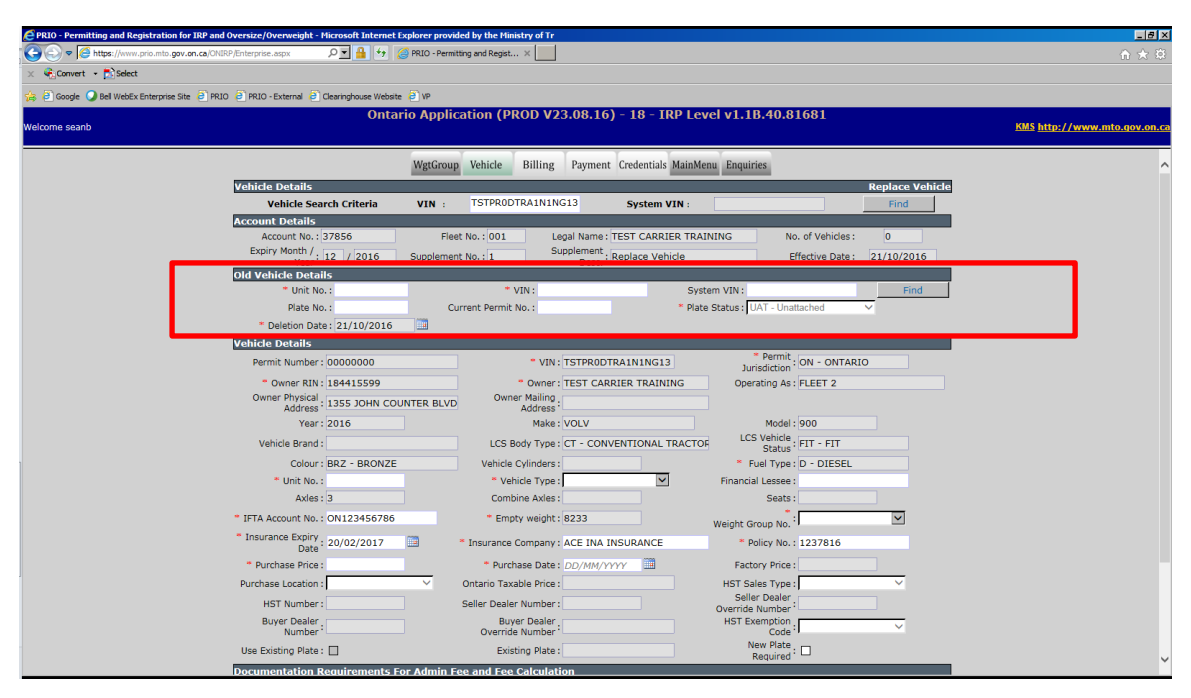

- 3. Enter the information in the remaining required fields, indicated by a red asterix. These fields include:
  - UNIT NO.
  - VEHICLE TYPE (TT = TRUCK AND TRAILER, TR = TRUCK)
  - COMBINED AXLES (ONLY IF THE VEHICLE TYPE IS TT)
  - WEIGHT GROUP NO.
  - PURCHASE PRICE (YOU MUST USE THE TAXABLE VALUE FROM THE BILL OF SALE, THIS IS TOTAL PRICE OF THE VEHICLE BEFORE TAXES)
  - PURCHASE DATE

| PRIO - Permitting and Registration for IRP and Oversize/Overweight - N | crosoft Internet Explorer provided by the Hinistry of Tr                             | Lex<br>                             |
|------------------------------------------------------------------------|--------------------------------------------------------------------------------------|-------------------------------------|
| X Convert - Select                                                     |                                                                                      |                                     |
| 🔆 🖗 Google 🥥 Bell WebEx Enterprise Site 🗿 PRIO 🗿 PRIO - External 🧃 (   | eeringhouse Webste 🔒 VP                                                              |                                     |
| Welcome seanb                                                          | Ontario Application (PROD V23.08.16) - 18 - IRP Level v1.18.40.81681                 | KMS <u>http://www.mto.gov.on.ca</u> |
|                                                                        | WgtGroup Vehicle Billing Payment Credentials MainMenu Enquiries                      | ^                                   |
| Vehicle Details                                                        | Replace Vehicle                                                                      | e                                   |
| Vehicle Sea                                                            | ch Criteria VIN : TSTPRODTRA1N1NG13 System VIN : Find                                | Ē                                   |
| Account Details<br>Account No. :                                       | 7856 Fleet No.: 001 Legal Name : TEST CARRIER TRAINING No. of Vehicles : 0           |                                     |
| Expiry Month / Year                                                    | 2 / 2016 Supplement No. : 1 Supplement : REPLACE VEHICLE Effective Date : 21/10/2016 |                                     |
| Old Vehicle Detail                                                     | ;                                                                                    | 4                                   |
| * Unit No                                                              | 1 VIN: TSTPRODTRAINING10 System VIN: 366431119 Find                                  | 4                                   |
| Plate No                                                               | 1 07/14PM Current Permit No.: D7903376 Place Status: DAT - Unattached                |                                     |
| Vehicle Details                                                        | 21/10/2010                                                                           |                                     |
| Permit Number :                                                        | 00000000 * VIN: TSTPR0DTRA1N1NG13 * Permit: ON - ONTARIO                             | •                                   |
| • Owner RIN :                                                          | 184415599 * Owner: TEST CARRIER TRAINING Operating As : FLEET 2                      |                                     |
| Owner Physical                                                         | 1355 JOHN COUNTER BLVD Owner Mailing                                                 |                                     |
| Year:                                                                  | 2016 Make: VOLV Model: 900                                                           |                                     |
| Vehicle Brand :                                                        | LCS Body Type : CT - CONVENTIONAL TRACTOR LCS Vehicle                                |                                     |
| Colour :                                                               | 3RZ - BRONZE Vehicle Cylinders : * Fuel Type : D - DIESEL                            |                                     |
| * Unit No. :                                                           | * Vehicle Type : 💌 Financial Lessee :                                                |                                     |
| Axles :                                                                | 3 Combine Axles : Seats :                                                            |                                     |
| * IFTA Account No. :                                                   | DN123456786 * Empty weight : 8233 Weight Group No.                                   |                                     |
| " Insurance Expiry<br>Date :                                           | 20/02/2017 Tinsurance Company: ACE INA INSURANCE Policy No.: 1237816                 |                                     |
| * Purchase Price :                                                     | * Purchase Date : DD/MM/YYYY E                                                       |                                     |
| Purchase Location :                                                    | Ontario Taxable Price : HST Sales Type :                                             |                                     |
| HST Number :                                                           | Seller Dealer Number : Seller Dealer .                                               |                                     |
| Buyer Dealer :<br>Number :                                             | Buyer Dealer HST Exemption                                                           |                                     |
| Use Existing Plate :                                                   | Existing Plate : New Plate : Required :                                              |                                     |
| Documentation R                                                        | auirements For Admin Fee and Fee Calculation                                         | •                                   |

4. Click the NEW PLATE REQUIRED box only if you <u>do not</u> want to use the same plate as the old vehicle. When all information has been entered, click **Proceed** at the bottom of the screen.

| PRIO - Permitting and Registration for IRP and Oversize/Overweight - Microsoft Intern | t Explorer provided by the Ministry of Tr                                                                                             |                              |
|---------------------------------------------------------------------------------------|----------------------------------------------------------------------------------------------------|------------------------------|
| 🚱 🕞 🗢 🥖 https://www.prio.mto.gov.on.ca/ONIRP/Enterprise.aspx 🛛 🔎 👱 🏤                  | PRIO - Permitting and Regist ×                                                                                                    |                              |
| × Convert - 🔂 Select                                                                  |                                                                                                    |                              |
| 쓿 🗿 Google 🥥 Bell WebEx Enterprise Site 🗿 PRIO 🕘 PRIO - External 🗿 Clearinghouse Web  | te 🕘 VP                                                                                                    |                              |
| On                                                                                    | ario Application (PROD V23.08.16) - 18 - IRP Level v1.1B.40.81681                                                                     |                              |
| welcome seand                                                                         |                                                                                                    | Kms nttp://www.mto.gov.on.ca |
| Old Vehicle Details                                                                   |                                                                                                    |                              |
| " Unit No. : 1                                                                        | VIN: TSTPRODTRAINING10 System VIN: 366431119 Find                                                                                     | <u>^</u>                     |
| Plate No. : 6774PM                                                                    | Current Permit No. : D7903376 * Plate Status : UAT - Unattached                                                                       |                              |
| * Deletion Date : 21/10/201                                                           |                                                                                                    |                              |
| Vehicle Details                                                                       |                                                                                                    | 1                            |
| Permit Number : 00000000                                                              | * VIN : TSTPR0DTRA1N1NG13 Jurisdiction : ON - ONTARIO                                                                                 |                              |
| * Owner RIN: 184415599                                                                | * Owner : TEST CARRIER TRAINING Operating As : FLEET 2                                                                                |                              |
| Owner Physical<br>Address : 1355 JOHN C                                               | DUNTER BLVD Address                                                                                                    |                              |
| Year: 2016                                                                            | Make : VOLV Model : 900                                                                                                    |                              |
| Vehicle Brand :                                                                       | LCS Body Type : CT - CONVENTIONAL TRACTOR LCS Vehicle : FIT - FIT                                                                     |                              |
| Colour: BRZ - BRON                                                                    | Vehicle Cylinders : * Fuel Type : D - DIESEL                                                                                          |                              |
| * Unit No. : 313                                                                      | * Vehicle Type : TT - Truck Tractor 🔽 Financial Lessee :                                                                              |                              |
| * Axles: 3                                                                            | * Combine Axles : 5 Seats :                                                                                                    |                              |
| * IFTA Account No. : ON12345678                                                       | * Empty weight : 8233 Weight Group No. : 1-40000-70000                                                                                |                              |
| * Insurance Expiry<br>Date: 20/02/2017                                                | Insurance Company : ACE INA INSURANCE     Policy No. : 1237816                                                                        |                              |
| * Purchase Price : 122500                                                             | * Purchase Date : 15/06/2015 🔤 Factory Price :                                                                                        |                              |
| Purchase Location :                                                                   | V Ontario Taxable Price : HST Sales Type : V                                                                                          |                              |
| HST Number :                                                                          | Seller Dealer Number : Seller Dealer : Override Number :                                                                              |                              |
| Buyer Dealer                                                                          | Buyer Dealer HST Exemption                                                                                                    |                              |
| Use Existing Plate :                                                                  | Existing Plate:                                                                                                    |                              |
| Documentation Requirement                                                             | For Admin Eas and Eas Calculation                                                                                                    |                              |
| Colorado Distance : Y                                                                 | UT Special Truck : N V Colorado Trailer : N V                                                                                         |                              |
| Comments :                                                                            | 0                                                                                                    |                              |
|                                                                                       |                                                                                                    |                              |
| Proceed                                                                               | Augropasie Comment         Clear Comment           Done         Cancel         Vehicle List         Refresh         Quit         Help | ~                            |

The Vehicle Details Verification screen appears (please verify information):

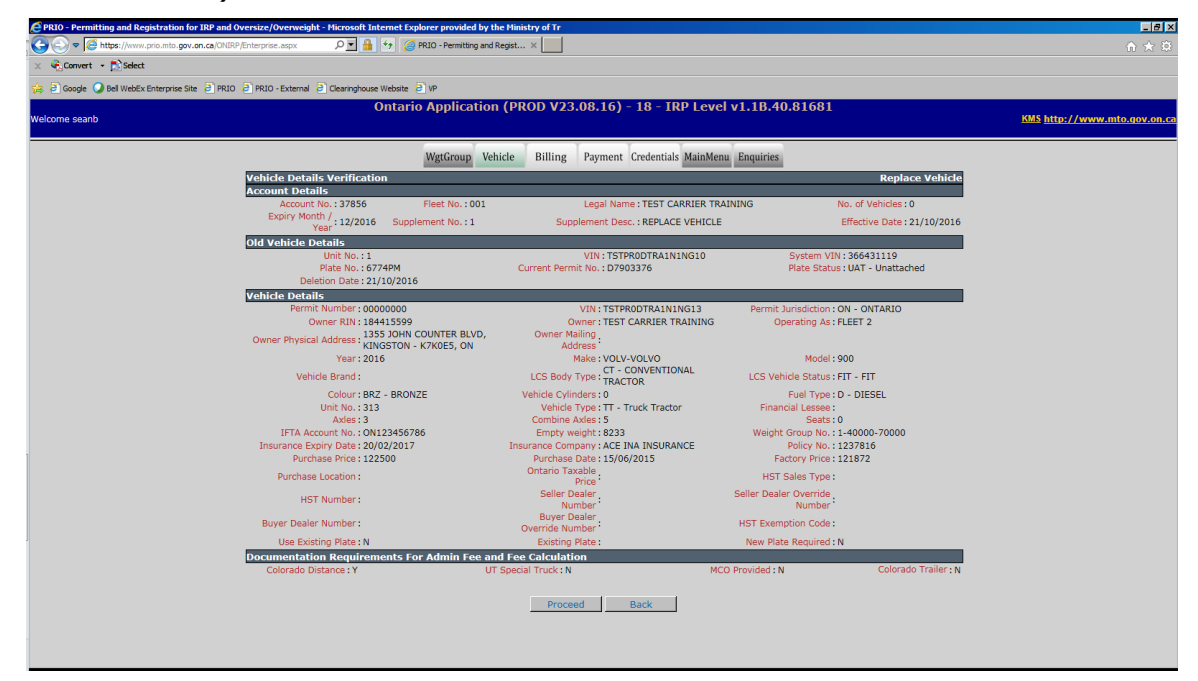

5. To complete replace the vehicle, click the **Proceed** button.

You will be taken back to the blank vehicle screen with a confirmation message.

Note: You may replace more vehicles if required.

The blank vehicle screen appears:

| PRIO - Permitting and Registrati | ion for IRP and Oversize/Overweight - Microsoft Internet I | xplorer provided by the Ministry of Tr      |                                       |                             |
|----------------------------------|------------------------------------------------------------|---------------------------------------------|---------------------------------------|-----------------------------|
| 🕞 🕞 🗢 🦉 https://www.prio.mtr     | o.gov.on.ca/ONIRP/Enterprise.aspx 🖉 💽 🔒 🤧 👔                | PRIO - Permitting and Regist ×              |                                       |                             |
| 🗴 🍕 Convert 🔹 🔂 Select           |                                                            |                                             |                                       |                             |
| 🚖 🖗 Google 🥥 Bell WebEx Enterpr  | ise Site 🧧 PRIO 🦻 PRIO - External 🧧 Clearinghouse Website  | (P) VP                                      |                                       |                             |
|                                  | Onta                                                       | rio Application (PROD V23.08                | 16) - 18 - IRP Level v1.1B.40.81681   |                             |
| Welcome seanb                    |                                                            |                                             |                                       | KMS http://www.mto.gov.on.c |
|                                  |                                                            |                                             |                                       |                             |
|                                  |                                                            | WgtGroup Vehicle Billing Payr               | nent Credentials MainMenu Enquiries   |                             |
|                                  | IRPVEH001: [I] New vehicle                                 | jenerated                                   |                                       |                             |
|                                  | Vehicle Details                                            |                                             |                                       | Replace Vehicle             |
|                                  | Vehicle Search Criteria                                    | VIN :                                       | System VIN :                          | Find                        |
|                                  | Account Details                                            |                                             |                                       |                             |
|                                  | Account No.: 37856                                         | Fleet No.: 001 Legal Na                     | ne : TEST CARRIER TRAINING No. of Veh | icles: 1                    |
|                                  | Expiry Month / : 12 / 2016                                 | Supplement No. : 1 Supplement               | INT : REPLACE VEHICLE Effective       | Date: 21/10/2016            |
|                                  | Old Vehicle Details                                        |                                             |                                       |                             |
|                                  | * Unit No. :                                               | * VIN :                                     | System VIN :                          | Find                        |
|                                  | Plate No. :                                                | Current Permit No. :                        | Plate Status : UAT - Unattached       | ~                           |
|                                  | * Deletion Date : 21/10/2016                               |                                             |                                       |                             |
|                                  | Vehicle Details                                            |                                             | * Dormit                              |                             |
|                                  | Permit Number :                                            | * VIN :                                     | Jurisdiction                          |                             |
|                                  | * Owner RIN :                                              | * Owner:                                    | Operating As :                        |                             |
|                                  | Owner Physical                                             | Owner Mailing<br>Address                    |                                       |                             |
|                                  | Year:                                                      | Make :                                      | Model :                               |                             |
|                                  | Vehicle Brand :                                            | LCS Body Type :                             | LCS Vehicle                           |                             |
|                                  | Colour:                                                    | Vehicle Cylinders :                         | * Fuel Type :                         |                             |
|                                  | * Unit No. :                                               | * Vehicle Type :                            | Financial Lessee :                    |                             |
|                                  | Axles :                                                    | Combine Axles :                             | Seats :                               |                             |
|                                  | * IFTA Account No. : ON123456786                           | * Empty weight :                            | milita gama na il                     |                             |
|                                  | * Insurance Expiry                                         |                                             | weight Group No.                      |                             |
|                                  | Date: 20/02/2017                                           | Insurance Company : ACE I                   | VA INSURANCE Policy No. : 12378       | .0                          |
|                                  | * Purchase Price :                                         | * Purchase Date : DD/M                      | M/YYYY 🔛 Factory Price :              |                             |
|                                  | Purchase Location :                                        | <ul> <li>Ontario Taxable Price :</li> </ul> | HST Sales Type :                      | ×                           |
|                                  | HST Number :                                               | Seller Dealer Number :                      | Override Number                       |                             |
|                                  | Buyer Dealer                                               | Buyer Dealer                                | HST Exemption                         | <u> </u>                    |
|                                  | Number                                                     | override Norriber                           | Now Date                              |                             |

6. Once all vehicles have been replaced, click **Done** to move on to billing.

| PRIO - Permitting and Registration for IRP and Oversize/Overweight | - Microsoft Internet Explorer provided by the Ministry of T |                                           |                              |
|--------------------------------------------------------------------|-------------------------------------------------------------|-------------------------------------------|------------------------------|
| C C Attps://www.prio.mto.gov.on.ca/ONIRP/Enterprise.aspx           | 🔎 🔄 🏰 🎸 🥔 PRIO - Permitting and Regist 🗙 📃                  | ]                                         |                              |
| 🗴 🍕 Convert 🔸 🔂 Select                                             |                                                             |                                           |                              |
| 👍 🕘 Google 🥥 Bell WebEx Enterprise Site 🥑 PRIO 😑 PRIO - External 🤅 | B) Clearinghouse Website (B) VP                             |                                           |                              |
|                                                                    | Ontario Application (PROD V                                 | 23.08.16) - 18 - IRP Level v1.1B.40.8168  | 31                           |
| Welcome seanb                                                      |                                                             |                                           | KMS http://www.mto.gov.on.ca |
|                                                                    |                                                             |                                           |                              |
|                                                                    | WgtGroup Vehicle Billing                                    | g Payment Credentials MainMenu Enquiries  |                              |
| IRPVEH001                                                          | i: [I] New vehicle generated                                |                                           |                              |
| Vehicle Details                                                    |                                                             |                                           | Replace Vehicle              |
| Vehicle S                                                          | earch Criteria VIN :                                        | System VIN :                              | Find                         |
| Account Details                                                    | 5                                                           |                                           |                              |
| Account No.                                                        | : 37856 Fleet No. : 001                                     | Legal Name : TEST CARRIER TRAINING No. of | Vehicles : 1                 |
| Expiry Month /<br>Year                                             | r: 12 / 2016 Supplement No. : 1                             | Desc. : REPLACE VEHICLE Effect            | ve Date : 21/10/2016         |
| Old Vehicle Det                                                    | ails                                                        |                                           |                              |
| * Unit I                                                           | No.: * VIN:                                                 | System VIN :                              | Find                         |
| Plate                                                              | No.: Current Permit No.:                                    | * Plate Status : UAT - Unattach           | ed 🗸                         |
| Deletion D                                                         | ate : 21/10/2016                                            |                                           |                              |
| Venicie Details                                                    |                                                             | * Permit                                  |                              |
| Permit Numbe                                                       | ir:                                                         | Jurisdiction :                            |                              |
| * Owner RI                                                         | N: Owner Mailin                                             | r: Operating As:                          |                              |
| Addres                                                             | ss: Addres                                                  | s:                                        |                              |
| Yea                                                                | ar: Mak                                                     | e : Model :                               |                              |
| Vehicle Bran                                                       | d : LCS Body Typ                                            | e: LCS Vehicle : Status :                 |                              |
| Colou                                                              | ur : Vehicle Cylinder                                       | s : Fuel Type :                           |                              |
| * Unit No                                                          | o. : Xehicle Typ                                            | e : Financial Lessee :                    |                              |
| Axle                                                               | es : Combine Axle                                           | s : Seats :                               |                              |
| * IFTA Account No                                                  | p.: ON123456786 * Empty weigh                               | t: Weight Group No                        | $\checkmark$                 |
| * Insurance Expir                                                  | Y . 20/02/2017 Tosurance Compan                             | *: ACE INA INSURANCE Policy No : 12       | 7816                         |
| Dat                                                                | e zoyozyzozy instante company                               |                                           |                              |
| Purchase Pric                                                      | e: Purchase Dat                                             | Factory Price :                           |                              |
| Purchase Locatio                                                   | Untario Taxable Pric                                        | Seller Dealer                             | *                            |
| HST Numbe                                                          | ar: Seller Dealer Numbe                                     | Override Number                           |                              |
| Buyer Deale<br>Numbe                                               | ar: Buyer Deale<br>Override Numbe                           | r: HST Exemption : Code :                 | ~ ~                          |
|                                                                    |                                                             | New Plate                                 |                              |